## **Desktop MJPEG screen capture support using VLC version 2.0.1**

It is possible to do a screen capture of the Windows desktop and add it to AXIS Camera Station.

- Install VLC 2.0.1 to stream a computer desktop. http://www.videolan.org/vlc/releases/2.0.1.html
   Due to a bug in VLC this version must be used.
- 2. Open the **Command Prompt** and use following command to start a screen capture on port 8088:

"C:\Program Files (x86)\VideoLAN\VLC\vlc.exe" -I --dummy-quiet screen:// --screen-fps=3
:sout=#transcode{vcodec=MJPG,venc=ffmpeg{qmin=0,qmax=10},vb=800,width=1920,height=1200,
acodec=none}:http{mux=mpjpeg,dst=:8088} :sout-keep

- 3. A silent instance of VLC will capture the main desktop screen of the computer.
- 4. Close the Command Prompt.

| 1 Task Manager                                                  |      | -        |          | × |
|-----------------------------------------------------------------|------|----------|----------|---|
| Elle Options View                                               |      |          |          |   |
| Processes Performance Apphistory Startup Users Details Services |      |          |          |   |
| ^                                                               | 19%  | 43%      | 2%       |   |
| Name                                                            | CPU  | Memory   | Disk     |   |
| Windows Command Processor                                       | 0%   | U,4 MD   | U MID/S  | 1 |
| Background processes (117)                                      |      |          |          |   |
| > 🚺 64-bit Synaptics Pointing Enhance Service                   | 0%   | 0,4 MB   | 0 MB/s   |   |
| > Adobe Acrobat Update Service (32 bit)                         | 0%   | 0,5 MB   | 0 MB/s   |   |
| Application Frame Host                                          | 0%   | 5,7 MB   | 0 MB/s   |   |
| E AppVStreamingUX.exe                                           | 0%   | 1,7 MB   | 0 MB/s   |   |
| > 💽 AXIS Camera Management Service                              | 0%   | 105,2 MB | 0,1 MB/s |   |
| > T AXIS Camera Station Service                                 | 0,4% | 481,6 MB | 0,5 MB/s |   |
| - AND Client Service                                            | 0%   | 0,5 MB   | W Torowy | - |
| 🚖 VLC media player 2.0.1 (32 bit)                               | 5,8% | 25,9 MB  | 0 MB/s   |   |
| WMI Performance Reverse Adapter                                 | 0%   | 1,3 MB   | 0.140    | ۲ |
| WMI Provider Host                                               | 0%   | 3,4 MB   | 0 MB/s   |   |
| i WMI Provider Host                                             | 0%   | 1,3 MB   | 0 MB/s   |   |
| (I) WMI.Provides.How                                            | 0%   | 2,5 MB   | 0 MB/s   |   |
| د                                                               |      |          |          |   |
| Constant data da                                                |      |          |          |   |

5. In AXIS Camera Station -> Add devices -> Find by IP

| 🖵 🎕 🖻 🗢                                   |                                                                                            |                                                                                            |                             | =                          |  |  |  |
|-------------------------------------------|--------------------------------------------------------------------------------------------|--------------------------------------------------------------------------------------------|-----------------------------|----------------------------|--|--|--|
| Type to search X                          | Add dovices                                                                                |                                                                                            |                             |                            |  |  |  |
| 🐐 Devices 🔨 ^                             | Add devices                                                                                |                                                                                            |                             |                            |  |  |  |
| Add devices                               | Select the devices in your network that you<br>Cameras or Other devices. To multiselect de | want to add to the server. You can find the added d<br>evices, use the CTRL or Shift keys. | evices under either         | Type to search X           |  |  |  |
| Cameras                                   | Name                                                                                       | Address MAC a                                                                              | ddress Status Manu          | facturer Model             |  |  |  |
| Other devices                             | AXIS M1054                                                                                 | 172.25.199.44 004086                                                                       | CD1E6E2 Enter password Axis | AXIS M1054                 |  |  |  |
| Streaming profiles                        | AXIS M1065-LW                                                                              | Find by IP ×                                                                               | 38242 Axis                  | AXIS M1065-LW              |  |  |  |
| Image configuration                       | AXIS M1103                                                                                 | Address:<br>http://localhost:8088                                                          | 591E0 Axis                  | AXIS M1103                 |  |  |  |
| PTZ presets<br>Management                 | AXIS M1103 (2)                                                                             | Help OK Cancel                                                                             | 591E1 Axis                  | AXIS M1103                 |  |  |  |
| 🛢 Storage 🗸 🗸                             | AXIS M1103 (3)                                                                             | 172.25.193.106 004084                                                                      | CA691E2 Axis                | AXIS M1103                 |  |  |  |
| 🏵 Recording and events 🗸 🗸                | AXIS M1104                                                                                 | 172.25.193.109 004084                                                                      | CA6927C Axis                | AXIS M1104                 |  |  |  |
| 🖆 Client 🗸 🗸                              | AXIS M1104 (2)                                                                             | 172.25.193.111 004084                                                                      | CA6927F Axis                | AXIS M1104                 |  |  |  |
| ≣ Server ✓                                | 1 selected, 1 with OK status                                                               |                                                                                            |                             | Find by IP Refresh Add (1) |  |  |  |
| Connected to LAPMADENE Alarms and Tasks 🔛 |                                                                                            |                                                                                            |                             |                            |  |  |  |

- Examples:
  - For local machine enter <u>http://localhost:8088</u> in Find by IP.
  - For remote machine enter <u>http://computer-address:8088</u>
     Note: It is important to open the firewall for the streaming port (8088) in the example above to support streaming between computers i.e. remote machine.

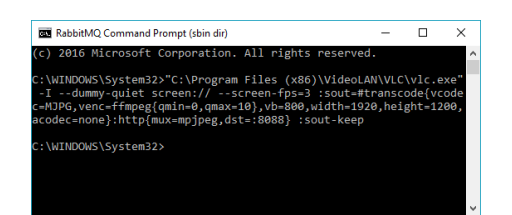

In AXIS Camera Station, it is possible to enable recording for the stream as any other camera.

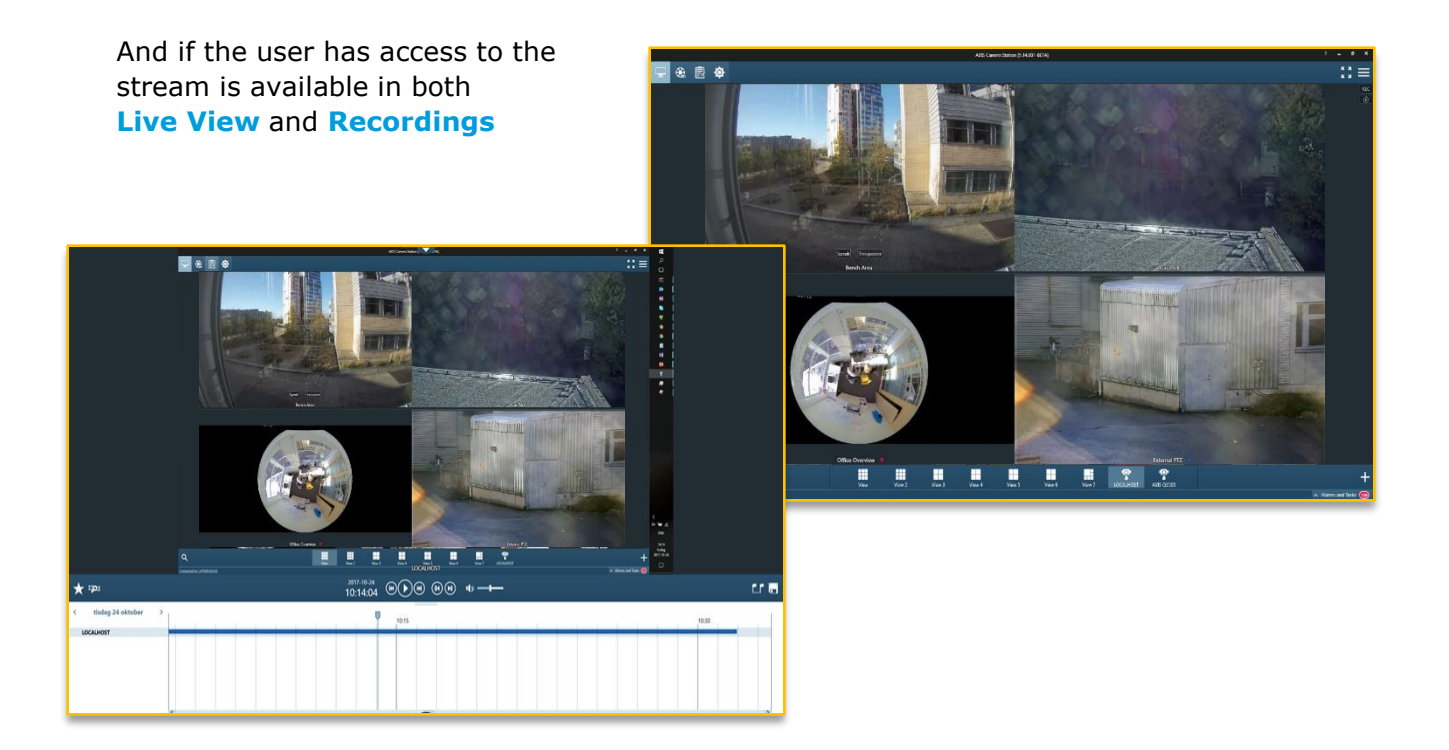

## It is possible to use credentials

Add following with correct credentials to the VLC command: "--sout-http-user=root --sout-http-pwd=pass1"

## Possible to adjust Uri path

It is possible to adjust the Uri path e.g. changing "dst=:8088" to e.g. "dst=:8088/path", specified in AXIS Camera Station using e.g. "http://localhost:8088/path".